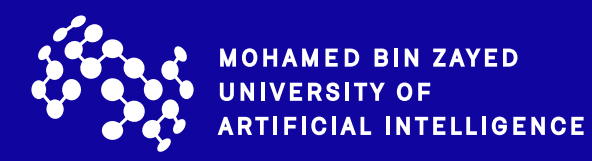

Mohamed bin Zayed University of Artificial Intelligence

# Employer Portal Log-in Manual

Welcome to the MBZUAI Employer Portal. Kindly get started by completing your employer profile. Click on Sign Up and fill in your information:

https://mbzuai-csm.symplicity.com/employers/index.php?s=home&signin\_tab=0

| MOHAMED BIN ZAYED<br>UNIVERSITY OF<br>ARTIFICIAL INTELLIGENCE                                                                                                    | :                                                                            |
|----------------------------------------------------------------------------------------------------|------------------------------------------------------------------------------|
| Employer Sign In<br>Please enter your username and password.<br>Username<br>(your email address)                                                                                                    | Sign Up<br>Signing up takes just minutes.<br>Sign Up<br>Sign Up And Post Job |
| Password<br><u>Sign In</u><br>Forgot Password<br>By clicking Sign In, you agree that your use of the system is<br>governed by your institution's privacy policies and our Privacy<br>Policy and Terms                                                   |                                                                              |
| WOHAMED BIN ZAVED   Sign WOHAMED BIN ZAVED   Sign Up   Sign Up   Sign in Forgot my password   Sign Up Sign Up and Post Job   * indicates a required field   Employer Information   Please provide as much information as possible   Organization Name * |                                                                              |

Enter a brief description of your organization.

Description \*

You can create an exceptional profile through filling in the fields with the appropriate content such as services, products, achievements, awards, address, alongside uploading the company logo, photos, and videos. Some fields have additional options.

| Brand and Culture                                                                                                    |
|----------------------------------------------------------------------------------------------------|
| Company Logo<br>Your logo will display on your employer profile, job posting, and some events                                                                                                    |
| rodi logo nili displaj en your employer prome, jos poeting, and come erente.                                                                                                    |
| Choose File To Upload No file chosen                                                                                                    |
| Clear                                                                                                    |
| Header Image<br>Add an image to the header of your employer profile. Your image must be 945-1024<br>pixels in width and 125-240 pixels in height. Use the crop tool to preview and adjust the<br>display. |
| Choose Image                                                                                                    |
| Videos                                                                                                    |
| Add up to 5 videos that your organization has shared on YouTube.                                                                                                    |
| Video                                                                                                    |
| YouTube Share Link                                                                                                    |

By logging in to your account you can post internship and job opportunities, review student resumes, and participate in a range of employer engagement initiatives at our university. You can edit your profile through My Account tab.

| 슈 Home               | Personal Profile Password/Preferences Document Library |
|----------------------|--------------------------------------------------------|
| Employer Profile     |                                                        |
| 壺 Jobs               | Submit Cancel                                          |
| e ocr ∨              | * indicates a required field                           |
| Events               |                                                        |
| 🗐 Resume Books       | Please provide as much information as possible         |
| 🛱 Internship         | Salutation                                             |
| Career Outcomes      | ~                                                      |
| 🖹 Surveys            |                                                        |
| R Networking         | Picture                                                |
| 🛗 Calendar           | Choose Image                                           |
| Ø My Account         | Full Name *                                            |
| Personal Info        | Enter the contacts full name (first middle last)       |
| Password/Preferences | Emma Blakemore                                         |
| Document Library     |                                                        |
|                      | First                                                  |

Via the Jobs & Internships tab, advertise a range of opportunities including internship, full-time jobs, research and job shadowing opportunities. In addition to this, check students resumes/applications and link opportunities to events such as Internship and Careers Fairs.

| ☆ Home               | Announcements                                                                                         | lobs & Internships                                    |
|----------------------|----------------------------------------------------------------------------------------------------|-------------------------------------------------------|
| 🕄 Employer Profile   | Amouncements                                                                                          |                                                       |
| 율 Jobs               |                                                                                                    | Create Job Posting                                    |
| g₽ OCR               | There are currently no announcements or notifications to display.                                     | View Job Postings                                     |
| Events               |                                                                                                    | View Applicants                                       |
| 🔝 Resume Books       |                                                                                                    | View OCR Schedules                                    |
| 🛗 Internship         |                                                                                                    | View COR Applicants                                   |
| Career Outcomes      |                                                                                                    | View OCR Applicants                                   |
| 🖹 Surveys            |                                                                                                    | View OCR Interviews                                   |
|                      |                                                                                                    |                                                       |
| A Home               | Home / Jobs / ()                                                                                      |                                                       |
| Employer Profile     |                                                                                                    |                                                       |
| ch John              | Job Postings                                                                                          |                                                       |
| Iob Postings         |                                                                                                    |                                                       |
| Student              | If you are hiring for a remote position, we recommend including the word "Remote" in bo<br>visibility | oth the job title and description for greater $	imes$ |
| Resumes/Applications | тыышу.                                                                                                |                                                       |
| Job Shadow           |                                                                                                    |                                                       |
| Archived Jobs        | Places Nate: On Compute Description (COD) assistant about the external in the On Co                   | mous Deerviting (COD) conting                         |
| Career Fair Jobs     | Please Note: On-Campus Recruiting (OCR) positions should be entered in the On-Cal                     | mpus Recruiting (OCR) section.                        |
| Publication Requests |                                                                                                    |                                                       |
| ge OCR               | Submit Save And Finish Later Cancel                                                                   |                                                       |
| Events               | * indicates a required field                                                                          |                                                       |
| 🔝 Resume Books       | Position Information                                                                                  |                                                       |
| 🖻 Internship         |                                                                                                    |                                                       |
| Career Outcomes      | Copy or Repost Position<br>Pick a position from which you would like to copy data                     |                                                       |
| 🖺 Surveys            | Please review and edit your job title when copying a job                                              |                                                       |
| Retworking           | ✓ Show Archived                                                                                       |                                                       |
| 🛗 Calendar           |                                                                                                    |                                                       |
| 18 My Account        |                                                                                                    |                                                       |
|                      | O Part Time                                                                                           |                                                       |
|                      |                                                                                                    |                                                       |

On Campus Recruiting (OCR) is available to check schedules, positions, applications, interviews, waiting lists, etc.

| 8        | Employer Profile     | On-Campus Recruiting |                  |                |                |                 |                               |                                              |
|----------|----------------------|----------------------|------------------|----------------|----------------|-----------------|-------------------------------|----------------------------------------------|
| ලි       | Jobs                 |                      |                  |                |                |                 |                               |                                              |
| æ        | OCR                  | Schedules            | Positions        | Applicants     | Interviews     | Wait-List       | Publication Requests          |                                              |
|          | Schedules            |                      |                  |                |                |                 |                               |                                              |
|          | Positions            | O Inct               | uctions: Click   | the data of an | ovicting cohor | tulo to roviow  | After elicking a cohodule ve  | au can add/attach positions, modify schedulo |
|          | Applicants           | deta                 | ils, and edit ro | oms and time   | slots .        | Jule to review. | After clicking a schedule, yo | u can adu/attach positions, mouny schedule   |
|          | Interview            |                      |                  |                |                |                 |                               |                                              |
|          | Wait-List            | Schedul              | AS               |                |                |                 | Pending Schedu                | e Requests                                   |
|          | Publication Requests | ochedul              | 0                |                |                |                 | T chung ochedu                |                                              |
| È        | Events               |                      |                  |                |                |                 |                               |                                              |
| 1        | Resume Books         |                      |                  |                |                |                 |                               |                                              |
| E        | Internship           |                      |                  |                |                |                 |                               |                                              |
|          | Career Outcomes      |                      |                  |                |                |                 |                               |                                              |
| Ê        | Surveys              |                      |                  |                |                |                 |                               |                                              |
| <u>е</u> | Networking           |                      |                  |                |                |                 |                               |                                              |
|          | Calendar             |                      |                  | 5              |                |                 |                               |                                              |
| 63       | My Account           |                      |                  | G              |                |                 |                               | 6                                            |
|          |                      |                      |                  | 12             | .MI            |                 |                               |                                              |
|          |                      |                      |                  |                |                |                 |                               |                                              |
|          |                      |                      |                  |                |                |                 |                               |                                              |
|          |                      |                      |                  | No Records F   | Found          |                 |                               | No Records Found                             |
|          |                      |                      |                  |                |                |                 |                               |                                              |

By clicking Events you can register and follow up with career fairs, request publications and request to host an information session.

To request an information session, click the red tab in the bottom of the page as shown in the next picture:

| 슈 Home               | Home / Events / Information Sessions                   |
|----------------------|--------------------------------------------------------|
| Employer Profile     | Events                                                 |
| 률 Jobs               | Evento                                                 |
| 윤 OCR                | Career Fairs Information Sessions Publication Requests |
| 🖶 Events             |                                                        |
| Career Fairs         | Keywords                                               |
| Information Sessions | Searches on topic and contact                          |
| Publication Requests |                                                        |
| E Resume Books       |                                                        |
| 🖻 Internship         | Search Clear More Filters                              |
| Career Outcomes      |                                                        |
| 🖹 Surveys            |                                                        |
| R.R. Networking      |                                                        |
| 📛 Calendar           |                                                        |
| My Account           |                                                        |
|                      |                                                        |
|                      |                                                        |
|                      | (a)                                                    |
|                      |                                                        |
|                      |                                                        |
|                      |                                                        |
|                      | No Records Found                                       |
|                      | Request Information Session                            |

#### Fill in the information and submit the request.

| ्रि | Home                 | Home / Events / Information Sessions / A Cone Group Holdings ()          |
|-----|----------------------|--------------------------------------------------------------------------|
| 3   | Employer Profile     | Events                                                                   |
| 9   | Jobs                 |                                                                          |
| 2   | OCR                  | Submit                                                                   |
| Ð   | Events               |                                                                          |
| L   | Career Fairs         | * indicates a required field                                             |
| L   | Information Sessions | Торіс                                                                    |
| L   | Publication Requests |                                                                          |
| X   | Resume Books         |                                                                          |
| a   | Internship           | Information Session Type *                                               |
|     | Career Outcomes      | ~                                                                        |
| Ì   | Surveys              |                                                                          |
| 2   | Networking           |                                                                          |
| ь   | Calendar             |                                                                          |
| 3   | My Account           | Session Start *                                                          |
| L   |                      | 2021-10-26 Select Clear                                                  |
| L   |                      | 01 ~ 15 ~ pm ~ Clear                                                     |
| L   |                      | Session End *                                                            |
| L   |                      | 2021-10-26 Select Clear                                                  |
| L   |                      | 01 ~ 15 ~ pm ~ Clear                                                     |
|     |                      | Date of Recruiting Visit<br>Next Job posting deadline or interview date. |
|     |                      | Select Clear                                                             |

MBZUAI Employer Portal enables you as an employer to participate in future survey's, for which your input shall be appreciated to help us improve our service.

| 🟠 Home           | Home / Surveys                    |
|------------------|-----------------------------------|
| Employer Profile | Surveys                           |
| ලි Jobs          |                                   |
| ₽ OCR            |                                   |
| 🖶 Events         | Keywords                          |
| 🗈 Resume Books   | searches survey name              |
| 🖻 Internship     |                                   |
| Career Outcomes  |                                   |
| 🖺 Surveys        | Search Clear                      |
| R Networking     | 1 result                          |
| 📛 Calendar       |                                   |
| 钧 My Account     | Internship Fair Survey - Employer |
|                  | Aug 25, 2020 - Nov 30, 2022       |
|                  | Respond                           |

#### The Calendar tab allows you to keep track of upcoming activities.

| 슈 Home             | Home / Calendar / Day View                              |  |  |
|--------------------|---------------------------------------------------------|--|--|
| 3 Employer Profile | Calendar                                                |  |  |
| 뤈 Jobs             |                                                         |  |  |
| P OCR              | Day View Week View Month View Year View Personal Events |  |  |
| Events             |                                                         |  |  |
| 😰 Resume Books     | Today October 26, 2021                                  |  |  |
| 🗑 Internship       | October 26, 2021<br>7:00 AM                             |  |  |
| 🔊 Career Outcomes  |                                                         |  |  |
| 🖹 Surveys          |                                                         |  |  |
| A Networking       | 8:00 AM                                                 |  |  |
| 📛 Calendar         |                                                         |  |  |
| My Account         | 9:00 AM                                                 |  |  |
|                    |                                                         |  |  |
|                    |                                                         |  |  |
|                    | 10:00 AM                                                |  |  |
|                    |                                                         |  |  |
|                    |                                                         |  |  |

Remember to click submit so the event will appear in your personal calendar. You have the option to submit the event without submission, edit the details of the event, cancel the editing, or delete the event.

| 슈 Home           | Home / Calendar / Personal Events /                     |  |  |  |  |
|------------------|---------------------------------------------------------|--|--|--|--|
| Employer Profile | Calendar                                                |  |  |  |  |
| 嵒 Jobs           |                                                         |  |  |  |  |
| ₽ OCR            | Day View Week View Month View Year View Personal Events |  |  |  |  |
| Events           |                                                         |  |  |  |  |
| Resume Books     | Submit Save Cancel                                      |  |  |  |  |
| 🖻 Internship     | * indicates a required field                            |  |  |  |  |
| Career Outcomes  | Title *                                                 |  |  |  |  |
| 🗐 Surveys        | Internshin Fair                                         |  |  |  |  |
| Retworking       |                                                         |  |  |  |  |
| 📋 Calendar       | Description                                             |  |  |  |  |
| 😫 My Account     |                                                         |  |  |  |  |
|                  |                                                         |  |  |  |  |
|                  |                                                         |  |  |  |  |
|                  | h h                                                     |  |  |  |  |
|                  | Date *                                                  |  |  |  |  |
|                  | March ~ 15 ~ 2022 ~                                     |  |  |  |  |
|                  |                                                         |  |  |  |  |
|                  | start ime                                               |  |  |  |  |
|                  | 10 ~ 00 ~ am ~ Clear                                    |  |  |  |  |
|                  | End Time                                                |  |  |  |  |
|                  | 04 ~ 00 ~ pm ~ Clear                                    |  |  |  |  |
|                  | Location                                                |  |  |  |  |

For any further assistance or inquiry, kindly contact: careerservices@mbzuai.ac.ae